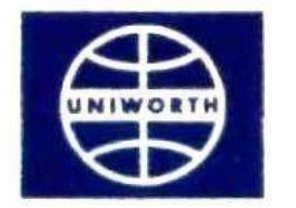

# UNIWORTH INTERNATIONAL LIMITED

ANNUAL REPORT 2 022-2023

## Corporate Information Cin: L51226WB1992PLC055739 (As on 04.09.2023)

#### **BOARD OF DIRECTORS**

HARISH KANT MANDHRE (DIN: 08396568) BAHADUR RAM MALLAH (DIN: 08035016) RAJANI SINGH (DIN: 08801995) KAUSHAL KUMAR (DIN: 08036025) - Independent Director VIVEK CHAUDHARY (DIN: 08396579) - Independent Director

#### AUDIT COMMITTEE

KAUSHAL KUMAR VIVEK CHAUDHARY HARISH KANT MANDHRE

## **AUDITORS**

M/s. KHANDELWAL RAY & CO. Chartered Accountants

## BANKERS

CENTURION BANK LTD. (Currently Known As HDFC Bank Ltd.) THE HONGKONG & SHANGHAI BANKING CORPORATION LIMITED PUNJAB & SIND BANK PUNJAB NATIONAL BANK Registered Office RAWDON CHAMBERS 11A, Sarojini Naidu Sarani 4th Floor, Unit – 4B, Kolkata - 700 017 Phone : +91(033) 40061301, 40726028 Email ID: uniworthinternationallimited@gmail.com Website: www.uniworthinternational.com

Registrars M/s. MCS Shares Transfer Agent Limited 383, Lake Gardens, 1st Floor Kolkata - 700 045 Phone : (033) 4072 4051-52 Email : mcssta@rediffmail.com

## NOTICE

Notice is hereby given that the 30th Annual General Meeting of the Members of **UNIWORTH INTERNATIONAL LIMITED** will be held at Bharatiya Bhasha Parishad, Conference Hall, 36A Shakespeare Sarani, Kolkata – 700 017 on Friday, the 29th day of September, 2023 at 11:45 A. M. to transact the following business:

## ORDINARY BUSINESS

1. To receive, consider and adopt the Audited Financial Statements of the Company for the year ended 31st March, 2023 together with the Reports of the Board of Directors and Auditors thereon and in this regard, to consider and if thought fit, to pass with and without modification(s), the following resolution as an **Ordinary Resolution**:

**RESOLVED THAT** the Audited Financial Statements of the company for the financial year ended 31st March, 2023 together with the Reports of Board of Directors and Auditors thereon laid before this meeting be and are hereby received, considered and adopted.

2. To appoint Mr. Harish Kant Mandhre (DIN : 08396568), who retires by rotation and being eligible, offers himself for re-appointment as a director and in this regard, to consider and if thought fit, to pass with and without modification(s), the following resolution as an **Ordinary Resolution**:

**RESOLVED THAT** pursuant to the Provisions of Section 152 and other applicable provisions of the Companies Act, 2013, Mr. Harish Kant Mandhre (DIN: 08396568) who retires by rotation at this meeting be and is hereby re-appointed as a Director of the Company, liable to retire by rotation.

## **SPECIAL BUSINESS:**

3. To consider and, if thought fit, to pass with or without modification(s), the following resolution as an Ordinary Resolution:

**RESOLVED THAT** Mr. Kaushal Kumar (DIN: 08035025) who was appointed as an Additional Director with effect from 4th September, 2023 on the Board of Director of the Company in term of Section 161 of the Companies Act, 2013 and who holds office upto the date of this Annual General Meeting be and is hereby appointed as Director of the Company.

**RESOLVED FURTHER THAT** pursuant to the provisions of Section 149, 152 and any other applicable provisions, if any, of the companies act, 2023 and the Rules framed thereunder (including any statutory modification(s) or re-enactment thereof, for the time being in force) read with Schedule IV to the Companies Act, 2013 and SEBI (Listing Obligations and Disclosure Requirements) Regulations, 2015 Mr. Kaushal Kumar, who is eligible for appointment and in respect of whom the Company has received a notice in writing under Section 160 of the Companies Act, 2013 from a member proposing his candidature for the office of Director, and who has submitted a declaration that he meets the criteria for independence as provided in Section 149 (6) of the Companies Act, 2013, be and is hereby appointed as an Independent Director of the Company, not liable to retire by rotation for a period of 5 (five) consecutive years with effect from 4th September, 2023 to 3rd September, 2028.

Registered Office: Radwon Chambers By Order of the Board

11A, Sarojini Naidu Sarani, 4th Floor, Unit 4B Kolkata – 700 017

> Harish Kant Mandhre Director **DIN: 08396568**

Date: 4th September, 2023

NOTES:

a) A member entitled to attend and vote at the AGM is entitled to appoint a proxy to attend and vote on a Poll instead of himself/herself and the proxy need not be a member of the Company. Proxies in order to be effective must be received at the Registered Office not less than 48 hours before the meeting.

A person can act as a proxy on behalf of members not exceeding fifty and holding in the aggregate not more than ten percent of the total share capital of the Company carrying voting rights. A member holding more than ten percent of the total share capital of the Company carrying voting rights may appoint a single person as proxy and such person shall not act as a proxy for any other person or shareholder.

Corporate Members intending to send their respective authorized representative are requested to send a duly certified copy of the Board/ Governing Body resolution authorizing such representative to attend and vote at the Annual General Meeting.

In case of joint holders attending the meeting, only such joint holder who is higher in the order of names will be entitled to vote.

b) Pursuant to the provisions of Section 91 of the Companies Act, 2013 and Regulation 42 of the SEBI (Listing Obligations and Disclosure Requirements) Regulations, 2015, the Register of Members and Share Transfer Books of the Company will remain closed from 23rd September, 2023 to 29th September, 2023 (both days inclusive).

c) The Explanatory Statement pursuant to Section 102 of the Companies Act, 2013 ("Act") setting out material facts concerning the business under item No. 3 of the Notice, is annexed hereto. Further, the relevant details with respect to Item No. 2 pursuant to Regulation 36(3) of the SEBI (Listing Obligations and Disclosure Requirements) Regulations, 2015 ("SEBI Listing Regulations") and Secretarial Standard on General Meetings issued by the Institute of Company Secretaries of India, in respect of Directors seeking reappointment at this AGM are also annexed.

d) Members holding shares in physical form are requested to notify change of address, if any, along with address proof i.e. self-attested copy of Voter Identity Card or Electricity or Telephone Bill or Driving License or Passport or Aadhaar Card or bank Statement to M/s MCS Share Transfer Agent Ltd., Registrar and Share Transfer Agent of the Company and, in case the shares are held in dematerialized form, then this information should be passed on to the respective Depository Participants and not to the Registrar and Share Transfer Agent of the Company.

e) SEBI vide its latest circular dated 16<sup>th</sup> March, 2023 in supersession of earlier Circular in this regards, has reiterated that it is mandatory for all holders of physical securities to furnish their PAN as well as other KYC documents to the RTA (Registrar and Share Transfer Agent) of the Company in respect of all concerned folios. The Folios wherein even any one of the PAN, Address with PIN Code, Email address, Mobile Number, Bank Account details, Specimen Signature and Nomination by holders of physical securities are not available on or after October 01, 2023, such folios shall be frozen by the RTA. SEBI has introduced Form ISR – 1 alongwith other relevant forms to lodge any request for registering PAN, KYC details or any change/updation thereof.

In terms of the aforesaid SEBI Circular, effective from 1<sup>st</sup> January 2022, any service requests or complaints received from the member, are not processed by RTA till the aforesaid details /documents are provided to RTA.

Members may also note that SEBI vide its Circular dated January 25, 2022 has mandated listed companies to issue securities in dematerialized form only while processing service requests viz. issue of duplicate securities certificates, claim from unclaimed suspense account, renewal/exchange of securities certificate, endorsement, sub-division/ splitting of securities certificate, consolidation of securities certificates/folios, transmission and transposition. In view of the same and to eliminate all risks associated with physical shares and avail various benefits of dematerialization, members are advised to dematerialize the shares held by them in physical form. Accordingly, Members are requested to make service requests by submitting a duly filled and signed Form ISR-4.

f) In case the mailing address mentioned on this Annual Report is either without Pin code or with incorrect Pin code, Members are requested to advise the correct Pin code to M/s MCS Share Transfer Agent Ltd., Registrar and Share Transfer Agent of the Company or the respective Depository Participant(s), as the case may be, immediately, for speedier delivery of documents in future.

g) Members holding Shares, in physical form, in identical order of names in multiple Folios, are requested to write to M/s MCS Share Transfer Agent Ltd., Registrar and Share Transfer Agent of the Company requesting consolidation of such Folios into one Folio for their own convenience.

h) As per section 72 of the Companies Act, 2013, the facility for making/varying/cancelling nominations is available to individuals holding shares in the Company. Nominations can be made in Form-SH.13 and any variation/ cancellation thereof can be made by giving notice in Form SH.14, prescribed under the Companies (Share Capital and Debentures) Rules, 2014 (as amended) for the purpose. The forms can be obtained from M/s. MCS Share Transfer Agent Ltd., Registrar and Share Transfer Agent of the Company or from the Website of the Ministry of Corporate Affairs at www.mca.gov.in.

i) (i) Members desirous of getting any information in relation to the Company's Annual Report 2022-23 are requested to address their query(ies) well in advance, i.e. at least 10 days before the Annual General Meeting to the Company to enable the Management to keep the information readily available at the Meeting. (ii) Members holding shares in Electronic Form and in Physical Form are requested to bring their Depository ID Number and Client ID Number, folio Number respectively to facilitate their identification for recording attendance at the forthcoming Annual General Meeting.

j) Details under Regulation 36(3) of the SEBI (Listing Obligations and Disclosure Requirement) Regulations, 2015 and as per the Listing Agreement, in respect of the Directors seeking appointment/re-appointment at the Annual General Meeting, forms integral part of the Notice. The Directors have furnished the requisite declarations for their appointment.

k) The Ministry of Corporate Affairs (MCA) has vide its General circular Nos. 14/2020, 17/2020, 20/2020 and 02/2021 dated 8<sup>th</sup> April, 2020, 13<sup>th</sup> April, 2020, 5<sup>th</sup> May, 2020 and 13<sup>th</sup> January, 2021, respectively and SEBI circular Nos. SEBI/HO/CFD/CMD1/CIR/P/2020/79 & SEBI/HO/CFD/CMD2/CIR/P/2021/11 dated 12<sup>th</sup> May, 2020 & 15<sup>th</sup> January, 2021 and all other relevant circulars issued from time to time further provided relaxation from dispatching of physical copies of notice of Annual General Meeting (AGM) and Financial Statements for the year ended 31.03.2023 and considering the above. Notice of 30th Annual General Meeting alongwith the Annual Report for the Financial year 2022-23 (including Attendance Slip and Proxy Form) is being sent only through electronic mode to those shareholders whose e-mail IDs are registered with the Registrars/Depositories. Members may note that the Annual Report together with Notice shall be available in the Website of the Company/Stock exchange viz www.uniworth.com. The shareholders who have not registered their e-mail id, who may like to obtain the Annual Report and Notice of AGM are requested to get the email IDs registered by the Registrars/Depositories by following the procedure given below:

(i) Members holding shares in demat from can get their e-maul id registered by contacting their respective Depository Participant(s).

(ii) Members holding shares in physical form can register their email IDs and mobile number with Company's Registrars and Share Transfer Agent M/s MCS Share Transfer Agent Limited by sending an e-mail request at the email id mcssta@rediffmail.com along with signed scanned copy of the request letter proving the email address, mobile number, self-attested PAN copy and copy of share certificate for registering their email IDs and receiving the Annual report.

I) The Securities and Exchange Board of India (SEBI) has mandated the submission of Permanent Account Number (PAN) by every participant in securities market. Members holding shares in electronic form are, therefore, requested to submit the PAN to their Depository Participants with whom they are maintaining their demat accounts. Members holding shares in physical form are requested to submit their PAN details to M/s. MCS Share Transfer Agent Ltd., Registrar and Transfer Agent of the Company.

m) Members may also note that the Notice of the 30th Annual General Meeting and the Annual Report for the financial year 2022-23 will also be available on the Company's website www.uniworthinternational.com. The physical copies of the aforesaid documents will also be available at the Company's Registered Office in Kolkata, West Bengal for inspection during normal business hours on all working days.

n) The Register of Directors and Key Managerial Personnel and their shareholding, maintained under Section 170 of the Companies Act, 2013, and Register of Contracts or Arrangements in which directors are interested under Section 189 will be made available for inspection by members of the Company at the meeting.

o) In compliance with provisions of Section 108 of the Companies Act, 2013 and Rule 20 of the Companies (Management and Administration) Rules, 2014 as mentioned from time to time and Regulation 44 of the SEBI (Listing Obligation & Disclosures Requirements) Regulations, 2015 the Company is pleased to provide to the Members the facility to exercise their right to vote at the 30th Annual General Meeting (AGM) of the Company by electronic means and the business mentioned in Notice relating thereto may be transacted through the remote E-Voting services provided by National Securities Depository Limited (NSDL). It is clarified that it is not mandatory for a member to vote using e-facility and a member may avail of said facility at his /her discretion following the procedure below.

The instructions for remote e-voting are as under:

How do I vote electronically using NSDL e-Voting system?

The way to vote electronically on NSDL e-Voting system consists of "Two Steps" which are mentioned below:

Step 1: Access to NSDL e-Voting system

A) Login method for e-Voting for Individual shareholders holding securities in demat mode In terms of SEBI circular dated 9th December, 2020 on e-Voting facility provided by Listed Companies, Individual shareholders holding securities in demat mode are allowed to vote through their demat account maintained with Depositories and Depository Participants. Shareholders are advised to update their mobile number and email Id in their demat accounts in order to access e-Voting facility.

| Type of shareholders                                                   | Login Method                                                                                                    |
|------------------------------------------------------------------------|----------------------------------------------------------------------------------------------------|
| Individual Shareholders holding securities<br>in demat mode with NSDL. | If you are already registered for NSDL<br>IDeAS facility, please visit the e-<br>Services website of NSDL. Open web<br>browser by typing the following URL:<br>https://eservices.nsdl.com/ either on<br>a Personal Computer or on a mobile.<br>Once the home page of e-Services is<br>launched, click on the <b>"Beneficial<br/>Owner"</b> icon under "Login" which is<br>available under <b>"IDeAS"</b> section. A<br>new screen will open. You will have to<br>enter your User ID and Password.<br>After successful authentication, you<br>will be able to see e-Voting services.<br>Click on "Access to e-Voting" under e-<br>Voting services and you will be able to<br>see e-Voting page. Click on options<br>available against company name or <b>e</b> - |

Login method for Individual shareholders holding securities in demat mode is given below:

|                                            | Voting service provider - NSDL and              |
|--------------------------------------------|-------------------------------------------------|
|                                            | Voting website for casting your vote            |
|                                            | during the remote e-Voting period.              |
|                                            | If the user is not registered for IDeAS         |
|                                            | e-Services, option to register is               |
|                                            | available at                                    |
|                                            | https://eservices.nsdl.com. Select              |
|                                            | "Register Online for IDeAS" Portal or           |
|                                            | click at                                        |
|                                            | https://eservices.nsdl.com/SecureWe             |
|                                            | b/IdeasDirectReg.jsp                            |
|                                            | Visit the e-voting website of NSDL.             |
|                                            | following                                       |
|                                            | https://www.evoting.psdl.com/_either            |
|                                            | on a Personal Computer or on a                  |
|                                            | mobile. Once the home page of e-                |
|                                            | Voting system is launched, click on the         |
|                                            | icon "Login" which is available under           |
|                                            | 'Shareholder/Member' section. A new             |
|                                            | screen will open. You will have to              |
|                                            | enter your User ID (i.e. your sixteen           |
|                                            | digitdemat account number held with             |
|                                            | NSDL), Password/OTP and a                       |
|                                            | Verification Code as shown on the               |
|                                            | screen. After successful                        |
|                                            | to NSDL Depository site wherein you             |
|                                            | can see e-Voting nage Click on                  |
|                                            | options available against company               |
|                                            | name or e-Voting service provider -             |
|                                            | NSDL and you will be redirected to e-           |
|                                            | Voting website of NSDL for casting              |
|                                            | your vote during the remote e-Voting            |
|                                            | period.                                         |
| Individual Shareholders holding securities | Existing users who have opted for Easi /        |
| in demat mode with CDSL                    | Easiest, they can login through their user id   |
|                                            | and password. Option will be made available     |
|                                            | to reach e-Voting page without any further      |
|                                            | authentication. The URL for users to login to   |
|                                            | Edsi / Easiest are                              |
|                                            | nttps://web.cdslindia.com/myeasi/nome/login     |
|                                            | System Myeasi                                   |
|                                            | After successful login of Fasi/Fasiest the user |
|                                            | will be also able to see the E Voting Menu. The |
|                                            | Menu will have links of <b>e-Voting service</b> |
|                                            | provider i.e. NSDL. Click on NSDL to cast your  |
|                                            | vote.                                           |
|                                            | If the user is not registered for Easi/Easiest, |

|                                         | option to register is available at               |
|-----------------------------------------|--------------------------------------------------|
|                                         | https://web.cdslindia.com/myeasi/Registratio     |
|                                         | n/Easi Registration                              |
|                                         | Alternatively, the user can directly access e-   |
|                                         | Voting page by providing demat Account           |
|                                         | Number and PAN No. from a link in                |
|                                         | www.cdslindia.com home page. The system          |
|                                         | will authenticate the user by sending OTP on     |
|                                         | registered Mobile & Email as recorded in the     |
|                                         | demat Account. After successful                  |
|                                         | authentication, user will be provided links for  |
|                                         | the respective ESP i.e. <b>NSDL</b> where the e- |
|                                         | Voting is in progress.                           |
| Individual Shareholders (holding        | You can also login using the login credentials   |
| securities in demat mode) login through | of your demat account through your               |
| their depository participants           | Depository Participant registered with           |
|                                         | NSDL/CDSL for e-Voting facility. Once login,     |
|                                         | you will be able to see e-Voting option. Once    |
|                                         | you click on e-Voting option, you will be        |
|                                         | redirected to NSDL/CDSL Depository site after    |
|                                         | successful authentication, wherein you can       |
|                                         | see e-Voting feature. Click on options available |
|                                         | against company name or e-Voting service         |
|                                         | provider-NSDL and you will be redirected to e-   |
|                                         | Voting website of NSDL for casting your vote     |
|                                         | during the remote e-Voting period.               |

**Important note:** Members who are unable to retrieve User ID/ Password are advised to use Forget User ID and Forget Password option available at abovementioned website.

Helpdesk for Individual Shareholders holding securities in demat mode for any technical issues related to login through Depository i.e. NSDL and CDSL.

| Login type                                                         | Helpdesk details                                                                                                    |
|--------------------------------------------------------------------|----------------------------------------------------------------------------------------------------|
| Individual Shareholders holding securities in demat mode with NSDL | Members facing any technical issue in login<br>can contact NSDL helpdesk by sending a<br>request at evoting@nsdl.co.in or call at 022-<br>48867000 and 022-24997000                      |
| Individual Shareholders holding securities in demat mode with CDSL | Members facing any technical issue in login<br>can contact CDSL helpdesk by sending a<br>request at helpdesk.evoting@cdslindia.com or<br>contact at 022- 23058738 or 022-23058542-<br>43 |

B) Login Method for shareholders other than Individual shareholders holding securities in demat mode and shareholders holding securities in physical mode. How to Log-in to NSDL e-Voting website?

1. Visit the e-Voting website of NSDL. Open web browser by typing the following URL: https://www.evoting.nsdl.com/ either on a Personal Computer or on a mobile.

2. Once the home page of e-Voting system is launched, click on the icon "Login" which is available under 'Shareholder/Member' section.

3. A new screen will open. You will have to enter your User ID, your Password and a Verification Code as shown on the screen.

Alternatively, if you are registered for NSDL eservices i.e. IDeAS, you can log-in at https://eservices.nsdl.com/ with your existing IDeAS login. Once you log-in to NSDL eservices after using your log-in credentials, click on e-Voting and you can proceed to Step 2 i.e. Cast your vote electronically.

4. Your User ID details are given below:

| Manner of holding shares i.e. Demat (NSDL or CDSL) or Physical | Your User ID is:                                                                                                    |
|----------------------------------------------------------------|----------------------------------------------------------------------------------------------------|
| a) For Members who hold shares in demat account with NSDL.     | 8 Character DP ID followed by 8 Digit Client ID<br>For example if your DP ID is IN300*** and Client ID is<br>12***** then your user ID is IN300***12*****. |
| b) For Members who hold shares in demat account with CDSL.     | 16 Digit Beneficiary ID<br>For example if your Beneficiary ID is 12***************** then<br>your user ID is 12************                                |
| c) For Members holding shares in Physical Form.                | EVEN Number followed by Folio Number registered with the company<br>For example if folio number is 001*** and EVEN is 101456 then user ID is 101456001***  |

5.

## Your password details are given below:

a) If you are already registered for e-Voting, then you can use your existing password to login and cast your vote

b) If you are using NSDL e-Voting system for the first time, you will need to retrieve the 'initial password' which was communicated to you. Once you retrieve your 'initial password', you need to enter the 'initial password' and the system will force you to change your password.

c) How to retrieve your 'initial password'?

i. If your email ID is registered in your demat account or with the company, your 'initial password' is communicated to you on your email ID. Trace the email sent to you from NSDL from your mailbox. Open the email and open the attachment i.e. a .pdf file. Open the pdf file. The password to open the .pdf file is your 8 digit client ID for NSDL account, last 8 digits of client ID for CDSL account or folio number for shares held in physical form. The .pdf file contains your 'User ID' and your 'initial password'.

ii. If your email ID is not registered, your 'initial password' is communicated to you on your postal address.

6. If you are unable to retrieve or have not received the "Initial password" or have forgotten your password:

a) Click on **"Forgot User Details/Password?"** (If you are holding shares in your demat account with NSDL or CDSL) option available on www.evoting.nsdl.com.

b) **Physical User Reset Password?"** (If you are holding shares in physical mode) option available on www.evoting.nsdl.com.

c) If you are still unable to get the password by aforesaid two options, you can send a request at evoting@nsdl.co.in mentioning your demat account number/folio number, your PAN, your name and your registered address etc.